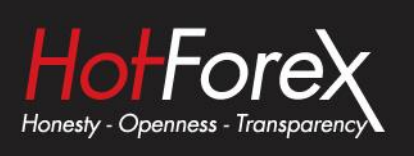

# Sentiment Trader USER GUIDE

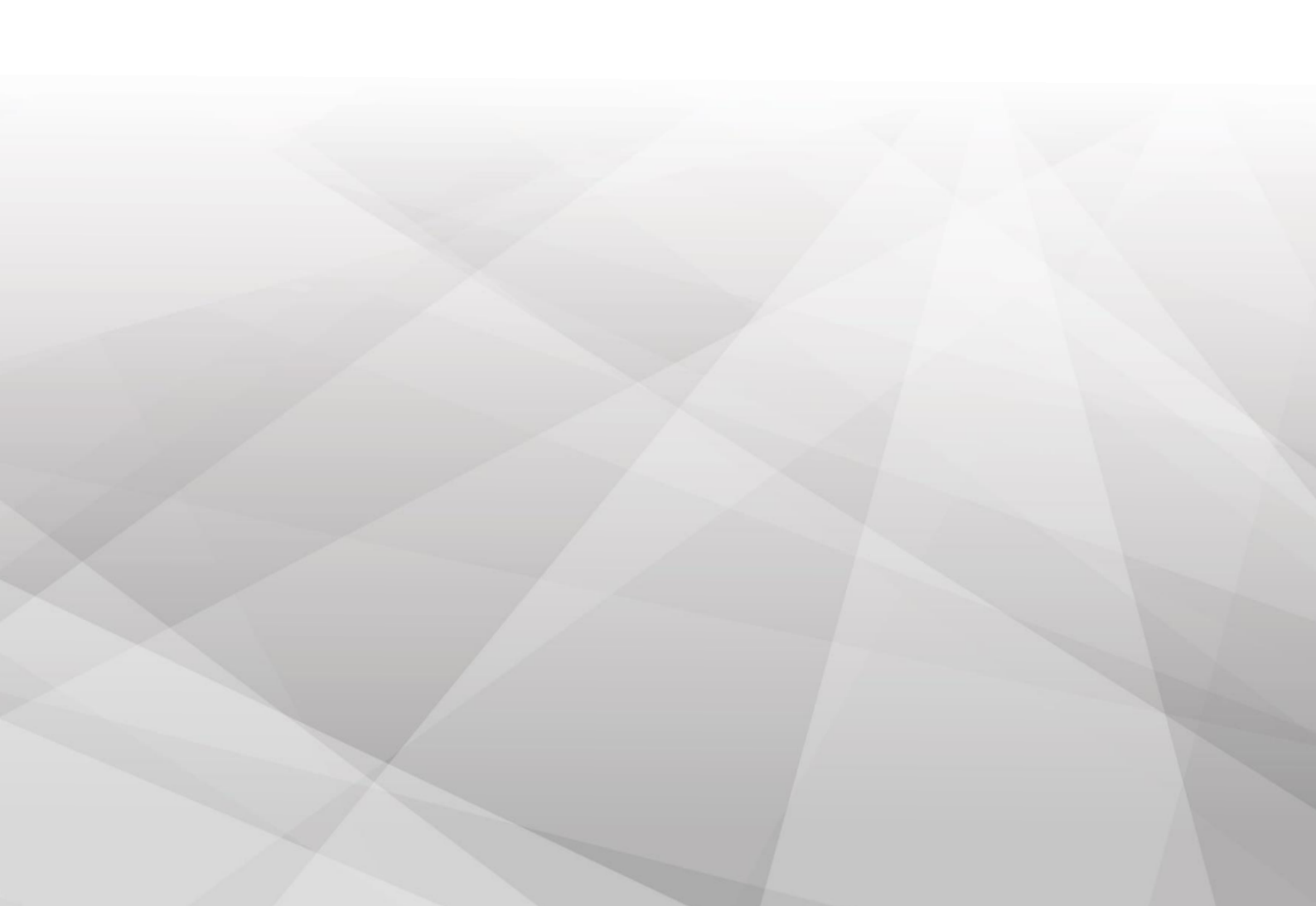

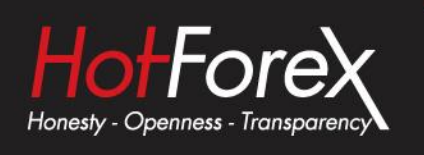

| 1. | Abo | out sentiment data                         | .1 |
|----|-----|--------------------------------------------|----|
| 2. | Usi | ng the Sentiment Trader                    | .2 |
| 2  | 2.1 | Changing the display of current sentiment  | .2 |
| 2  | 2.2 | Changing the display of historic sentiment | .2 |
| 2  | 2.3 | Current open position                      | .3 |
| 2  | 2.4 | Switching between symbols                  | .3 |
| 2  | 2.5 | Opening and closing positions              | .4 |

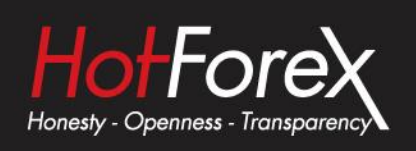

# 1. About sentiment data

The Sentiment Trader displays information about current and historic long/short sentiment: the percentage of traders who currently have (or had) an open buy or sell position in a symbol.

The figures are *not* technical analysis based on price action. They are calculated from realmoney accounts which are being published to <u>www.fxblue.com</u>. For example:

• 5845 real-money accounts publishing to <u>www.fxblue.com</u> have an open buy position in EURUSD, and 2378 accounts have an open sell position. The app will show that the EURUSD sentiment is 71% long.

The list of available symbols is determined by popularity, i.e. the number of people trading them. For example, sentiment data is not available for CADJPY because there are typically too few traders with an open position to calculate a meaningful percentage.

If a trader has multiple open orders in the same symbol, then the sentiment calculation uses a single net figure for the trader's positions. For example, if a trader has an open buy order for 1.5 lots and an open sell order for 0.7 lots, then they are treated as being long.

The sentiment percentage is **not** weighted by volume (because <u>www.fxblue.com</u> has a few users with *very* large accounts and trade sizes). A trader who is long 0.1 lots has the same effect on the figures as a trader who is long 50 lots.

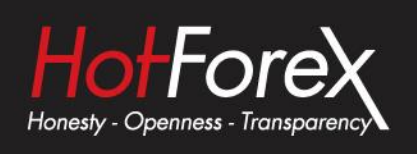

# 2. Using the Sentiment Trader

The Sentiment Trader shows the current long/short sentiment (25% long in the following example), and a chart of historic sentiment plotted against price action. In the example below, sentiment has remained consistently below 50%, i.e. a majority of traders have been short EURUSD.

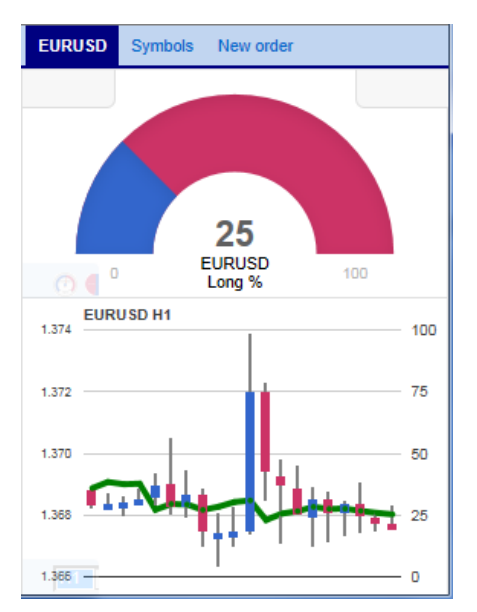

## 2.1 Changing the display of current sentiment

You can change the way that current sentiment is displayed using the pop-up bar in the bottom-left of the chart. There are three options: a dial; a pie chart; and a gauge (the default).

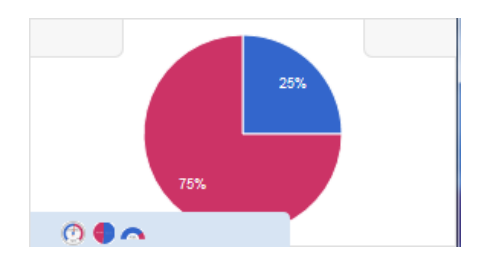

# 2.2 Changing the display of historic sentiment

You can change the way that historic sentiment is displayed again using a pop-up bar in the bottom-left of the chart:

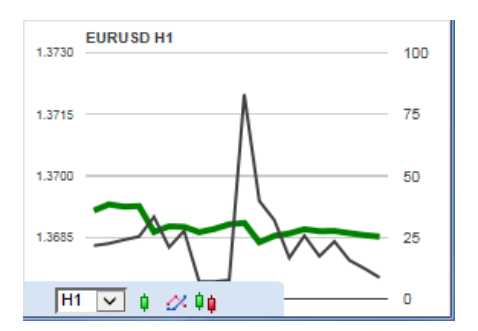

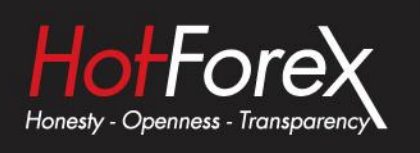

You can choose the timeframe for the historic chart (e.g. M5, H1), and three different types of chart:

- Price candles vs sentiment (the default)
- A line chart of close prices vs sentiment (as illustrated above)
- "Sentiment candles": these show the *range* of sentiment values, rather than just the closing value, within each time bar (M5, H1 etc).

## 2.3 Current open position

The boxes at the top of the display show any open position in the selected symbol. In the following example, the trader is long 0.1 lots EURUSD, and the current P/L of that position is a loss of 20.20:

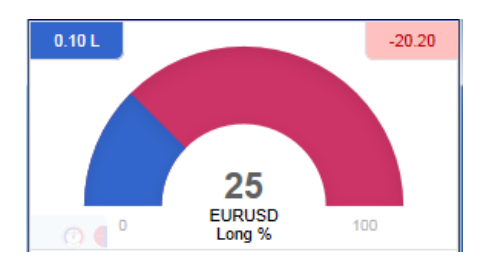

#### 2.4 Switching between symbols

You can switch between different symbols using the Symbols tab at the top of the app.

This displays a list like the example below which shows the symbols; the current long/short sentiment as a bar; any open position which you have in the symbol; and the P/L of the open position.

You can switch the main display to a different symbol by clicking on its name in this list.

| EURUSD | Symbols | New order |        |  |
|--------|---------|-----------|--------|--|
| AUDNZD |         | -         | -      |  |
| AUDUSD |         | 0.10 S    | +63.90 |  |
| EURCHF |         | -         | -      |  |
| EURGBP |         | -         | -      |  |
| EURJPY |         | -         | -      |  |
| EURUSD |         | 0.10 L    | -20.20 |  |
| GBPUSD |         | 15.00 L   | -23445 |  |
| NZDUSD |         | -         | -      |  |
| USDCAD |         | -         | -      |  |
| USDCHF |         | -         | -      |  |
| USDJPY |         | -         | -      |  |
|        |         |           |        |  |
|        |         |           |        |  |
|        |         |           |        |  |
|        |         |           |        |  |

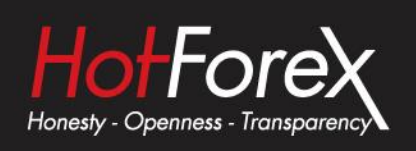

### 2.5 Opening and closing positions

[Please note: the order tab is not available on the tradable platform]

You can use the New Order to carry out simple trading actions such as closing an open position or opening a new one.

| EURUSD Symbols                                      | New order       |  |  |  |  |  |
|-----------------------------------------------------|-----------------|--|--|--|--|--|
| Volume Floar<br>0.10 L -2                           | ing P/L<br>D.20 |  |  |  |  |  |
| EURUSD                                              |                 |  |  |  |  |  |
| Volume:                                             | .10 lots        |  |  |  |  |  |
| S/L:                                                | ✓ pips          |  |  |  |  |  |
| T/P: - 🔽 pips                                       |                 |  |  |  |  |  |
| Non-hedging mode (sells close buys, and vice versa) |                 |  |  |  |  |  |
| Sell                                                | Buy             |  |  |  |  |  |
| 1.36764                                             | 1.36778         |  |  |  |  |  |
|                                                     |                 |  |  |  |  |  |

The top of the trading form shows any open position in the selected symbol, with a button for closing the position. Below that is a simple form for placing a new buy or sell market order.

Legal: HF Markets (SV) Ltd is incorporated in St. Vincent & the Grenadines as an International Business Company with registration number 22747 IBC 2015.

**Risk Warning:** Trading Leveraged Products such as Forex and Derivatives may not be suitable for all investors as they carry a high degree of risk to your capital. Please ensure that you fully understand the risks involved, taking into account your investments objectives and level of experience, before trading, and if necessary, seek independent advice. Please read our full Risk Disclosure that can be found on our website under About -> Legal Documentation.

**Disclaimer:** This material is provided as a general marketing communication for information purposes only. Nothing in this communication contains, or should be considered as containing, an investment advice or an investment recommendation or a solicitation for the purpose of buying or selling of any financial instrument. We make no representation and assume no liability as to the accuracy or completeness of any information provided and we shall not be held liable for any loss arising from any investment made based on the information provided in this communication. This communication must not be reproduced or further distributed without our prior written permission.